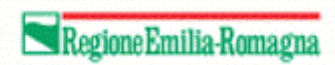

# Manuale operativo danni fauna

# Introduzione

Il presente manuale contiene le note operative per la gestione dell'inserimento delle domande dei danni fauna e danni canidi all'interno del portale SIAG.

Da un punto di vista operativo, le domande danni fauna e danni canidi hanno quadri identici tranne il quadro danni, specifico.

# Sommario

| Accesso al sistema 2                |
|-------------------------------------|
| Creazione domanda 2                 |
| Gestione domanda                    |
| Quadro 1 – Azienda 4                |
| Quadro 2 – Persona                  |
| Quadro 3 – Possesso particelle 4    |
| Quadro 47 – Dati utilizzi PC 5      |
| Quadro 643 – Persona di contatto    |
| Quadro 480 – Allevamento            |
| Quadro 501 – Dichiarazione          |
| Quadro 5 – Allegati                 |
| Quadro 9 – Modalità di pagamento 10 |
| Quadro 523 – Danni fauna 11         |
| Localizzazione del danno 13         |
| Visualizzazione grafica14           |
| Quadro 752 – Danni fauna canidi 16  |
| Localizzazione del danno 18         |
| Stampa di prova19                   |
| Termine compilazione                |
| Protocollazione                     |
| Rettifica domanda 22                |

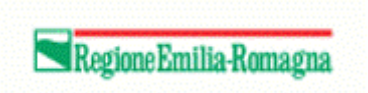

# Accesso al sistema

Per accedere al sistema occorre autenticarsi sul portale SIAG all'indirizzo <u>https://agreagestione.regione.emilia-romagna.it/siag/login.action</u>.

| ER                                                                                            | Agenzia Regionale per le Erogazioni in<br>Agricoltura |                                                |                                                                           |  |  |  |  |
|-----------------------------------------------------------------------------------------------|-------------------------------------------------------|------------------------------------------------|---------------------------------------------------------------------------|--|--|--|--|
|                                                                                               | Login al SI/                                          | AG – Programmazione 2                          | 2014-2020                                                                 |  |  |  |  |
| Accesso con o                                                                                 | credenziali                                           | Accesso con Smart Card                         | Accesso con SPID - Cie -                                                  |  |  |  |  |
| Username                                                                                      | £                                                     |                                                | CNS                                                                       |  |  |  |  |
| +) Log                                                                                        | jin                                                   | E Login Smart Card                             | E Login SPID - Cie - CNS                                                  |  |  |  |  |
| i Attenzione!<br>Attenzione: dopo 3<br>consecutivi di acce<br>l'utenza viene disat<br>minuti. | tentativi<br>esso fallito,<br>ttivato per 30          | i Attenzione!     Per prior accedere con smart | i Attenzione!<br>Per poter accedere con SPID -<br>Cie - CNS si deve poter |  |  |  |  |

Apparirà una videata di benvenuto contenente i seguenti pulsanti

| + | Crea Domanda                 |   | Visualizza Domande in Carico | Ø | Crea Rettifica |
|---|------------------------------|---|------------------------------|---|----------------|
| 圓 | Crea Rinuncia Domanda Pagam. | Q | Ricerca Domanda              |   |                |

# Creazione domanda

Cliccare sul pulsante + Crea. Dormanda

Come prima cosa, selezionare l'ente su cui si intende lavorare per l'inserimento della domanda

| Home > Creazione Do      | manda                  |
|--------------------------|------------------------|
| Creazione nu             | ova domanda            |
|                          |                        |
| Funzionario : TEST       | TEST                   |
| CAA COPAGRI SED          | E LOCALE DI MODENA     |
| Selezionare Ente Com     | pilatore.              |
| CUAA Azienda             |                        |
| <b>Q</b> Ricerca su SIAG | 03299100366            |
| Seleziona l'Azienda pe   | r la Domanda da creare |

e indicare (o scegliere) il CUAA dell'azienda per la quale si sta presentando domanda.

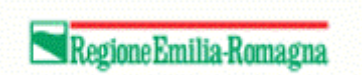

Verificare la presenza del CUAA in anagrafe aziende cliccando sul pulsante Verifica in anagrafe sulla destra. Il software verifica la validità dell'azienda scelta e riporta la ragione sociale.

Si procede quindi con la scelta del tipo di domanda da presentare, in questo caso "Danni Fauna", e del bando a cui si riferisce

| Home > Creazione Domanda                                         |                                  |                                          |
|------------------------------------------------------------------|----------------------------------|------------------------------------------|
| Creazione nuova domanda                                          |                                  |                                          |
|                                                                  |                                  |                                          |
| Funzionario: TEST TEST                                           |                                  |                                          |
| CAA COPAGRI SEDE LOCALE DI MODENA                                |                                  |                                          |
| Selezionare Ente Compilatore.                                    |                                  |                                          |
| CUAA Azienda                                                     |                                  |                                          |
| Q Ricerca su SIAG 03299100366                                    |                                  | <ul> <li>Verifica in anagrafe</li> </ul> |
| Seleziona l'Azienda per la Domanda da creare                     |                                  |                                          |
| Ragione Sociale<br>BONLATTE SOCIETA' COOPERATIVA AGRICOLA        |                                  |                                          |
| Danni Fauna                                                      |                                  |                                          |
| Selezionare la Domanda per l'Ente Compilatore.                   |                                  |                                          |
| Seleziona i bandi e ricerca le domande :<br>5 v Righe per pagina |                                  |                                          |
| ▲ Codice Settore                                                 | Anno Bando     Descrizione Bando | Focus Area                               |
| Codice Settore Danni Fauna                                       | Anno Bando Descrizione Bando     | Focus Area Data / Ora Scadenza           |
| DANFAU Danni Fauna Danni Fauna                                   | 2021 Danni da Fauna              | Non presente 15/10/2099 23:59:59         |
| Visualizzati 1 a 1 di 1 elementi                                 |                                  | Prima << 1 >> Ultima                     |
|                                                                  |                                  |                                          |

Cliccare quindi sul pulsante Vai Avanti per proseguire.

Apparirà una pagina di controllo intermedia

| Home > Creazione Domanda                                                        |                                                         |                                                                                                    |                                                                                                    |
|---------------------------------------------------------------------------------|---------------------------------------------------------|----------------------------------------------------------------------------------------------------|----------------------------------------------------------------------------------------------------|
| Riepilogo Creazio                                                               | one nuova domanda                                       |                                                                                                    |                                                                                                    |
| Dati inseriti                                                                   |                                                         |                                                                                                    |                                                                                                    |
| Bando                                                                           |                                                         | Azienda                                                                                             |                                                                                                    |
| Descrizione :<br>Uttima Presentazione :<br>Data decorrenza :<br>Data scadenza : | Danni da Fauna<br>15/10/2099<br>15/10/221<br>15/10/2099 | Ragione Sociale :<br>CUAA :<br>Indirizzo :<br>Comune :<br>Provincia :<br>CAP :<br>P. IVA :<br>Pec : | BONLATTE SOCIETA' COOPERATIVA AGRICOLA<br>03399100366<br>VIA SAN VINCENZO 7<br>41013<br>03299100366<br>BONLATTESCA@LEGALMAIL.IT |
| Funzionario                                                                     |                                                         | Ente Compilatore                                                                                    |                                                                                                    |
| Nome :<br>Cognome :                                                             | TEST<br>TEST                                            | Denominazione :<br>Indirizzo :<br>Telefono :<br>Pec :                                               | CAA COPAGRI SEDE LOCALE DI MODENA<br>VIA EMILIA OVEST 101<br>059890669                                                          |
| Cliccare sul                                                                    | pulsante Crea Domanda per proseguire.                   |                                                                                                    | Crea Domanda                                                                                                    |

## Gestione domanda

La domanda è organizzata in "quadri". I quadri possono avere un'icona verde se sono stati compilati o gialla se non ancora compilati.

I quadri sono mostrati secondo una sequenza logica da sinistra verso destra quindi dall'alto verso il basso. Non è comunque necessario compilarli nell'ordine indicato.

In fase di creazione di domanda, alcuni quadri (azienda, persona, possesso particelle e dati utilizzi pc) sono compilati automaticamente con le informazioni già presenti nell'anagrafe dell'azienda.

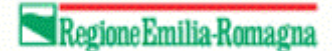

| ER                  | Agenzia Regionale per<br>Erogazioni in Agricoltu | ile AGREA SI       | AG TEST                           |                  |                                         |                | =                                  | E TEST TEST           |
|---------------------|--------------------------------------------------|--------------------|-----------------------------------|------------------|-----------------------------------------|----------------|------------------------------------|-----------------------|
|                     |                                                  |                    |                                   | all and a second | MAN WILLIE HOL                          |                |                                    |                       |
| Home > Ric          | cerca Domanda > Timeline > G                     | estione Domanda    |                                   | - HEARD          |                                         |                |                                    | _                     |
|                     |                                                  |                    |                                   |                  |                                         |                |                                    |                       |
| Gestion             | e domanda                                        |                    |                                   |                  |                                         |                |                                    |                       |
| Struttura           | Competente                                       |                    |                                   |                  |                                         |                |                                    | 🖺 Salva               |
| l d a a tiff a a ti |                                                  | 2                  |                                   |                  |                                         |                |                                    |                       |
| Identificati        | vo Domanda nº: 552480.                           | 3                  |                                   |                  |                                         |                |                                    | + Visualizza dettagli |
|                     |                                                  |                    |                                   |                  |                                         |                |                                    |                       |
| Document            | i domanda                                        |                    |                                   |                  |                                         |                | •                                  | Visualizza documenti  |
| Elenco qua          | dri                                              |                    |                                   |                  |                                         |                |                                    |                       |
|                     | 1 - AZIENDA<br>Compilato: S                      | -                  | 2 - PERSONA<br>Compilato: S       | E                | 3 - POSSESSO PARTICELLE<br>Compilato: S | Ē              | 47 - DATI UTILIZZI<br>Compilato: S | PC                    |
| 2                   | 643 - PERSONA DI CONTATT<br>Compilato: N         | °                  | 480 - ALLEVAMENTO<br>Compilato: N | &                | 501 - DICHIARAZIONE<br>Compilato: N     | &              | 5 - ALLEGATI<br>Compilato: N       |                       |
| 盦                   | 9 - MODALITA' DI PAGAMENT<br>Compilato: N        | ro 😤               | 523 - DANNI FAUNA<br>Compilato: S |                  |                                         |                |                                    |                       |
| 🔒 Stampa            | di Prova                                         | Anomalie           | S Controlli                       |                  |                                         |                |                                    | 🖻 Elimina             |
|                     |                                                  | - Step 0 - Domanda | a in Compilazione                 |                  |                                         |                |                                    |                       |
| • Avanti            |                                                  | Step 1 - Domanda   | a Controllata                     |                  | Attività Corrente                       | : Compilazione |                                    |                       |
|                     |                                                  |                    |                                   |                  |                                         |                |                                    |                       |

#### Quadro 1 – Azienda

Quadro compilato in automatico. Contiene i dati societari come inseriti in anagrafe.

#### Quadro 2 – Persona

Quadro compilato in automatico. Contiene i dati della persona di riferimento, ad esempio la persona che si è presentata al CAA.

Se il dato non è corretto, cliccando sul pulsante Ricerca persona si può cercare un'altra persona tra quelle collegate all'azienda in anagrafe. Salvare poi il dato cliccando sul pulsante Salva in basso sulla sinistra.

#### Quadro 3 – Possesso particelle

Quadro compilato in automatico. Contiene i dati di tutte le particelle relative all'azienda come inserite in anagrafe.

È possibile filtrare l'elenco o ricercare una data particella utilizzando i filtri in cima alla pagina

| Comune | Zona | Sezione            | Foglio            | Particella            | Subalterno            |   |   |  |
|--------|------|--------------------|-------------------|-----------------------|-----------------------|---|---|--|
| •      |      | filtro per Sezione | filtro per Foglio | filtro per Particella | filtro per Subalterne | ۹ | 0 |  |

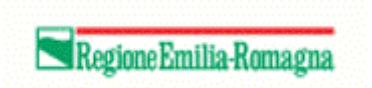

## Quadro 47 – Dati utilizzi PC

Quadro compilato in automatico. Contiene i dati del piano colturale come inseriti in anagrafe.

|                                                                               | Erogazioni in Agricoltura                                                                                                    |                               |                                               |              |                                                                                                    |                                                                                                    |                                                                                                    | = 168                                                                                                    | II IESI                                                                                                    |
|-------------------------------------------------------------------------------|----------------------------------------------------------------------------------------------------|-------------------------------|-----------------------------------------------|--------------|----------------------------------------------------------------------------------------------------|----------------------------------------------------------------------------------------------------|----------------------------------------------------------------------------------------------------|----------------------------------------------------------------------------------------------------|----------------------------------------------------------------------------------------------------|
| t > C                                                                         | reazione Domanda > <u>Timeline</u> > Gestione Domanda                                                                                                    |                               | ·                                             | a shakar the |                                                                                                    |                                                                                                    |                                                                                                    |                                                                                                    |                                                                                                    |
|                                                                               |                                                                                                    |                               |                                               |              |                                                                                                    |                                                                                                    |                                                                                                    |                                                                                                    |                                                                                                    |
| 47 -                                                                          | DATI UTILIZZI PC                                                                                                    |                               |                                               |              |                                                                                                    |                                                                                                    |                                                                                                    |                                                                                                    |                                                                                                    |
| Quadro                                                                        | Precedente Quadro Successivo →                                                                                                    |                               |                                               |              |                                                                                                    |                                                                                                    |                                                                                                    |                                                                                                    |                                                                                                    |
|                                                                               | Donanda. 5952153-Danni Fauna<br>Settore DANFAU - Danni Fauna<br>Azienda 05259100366 - BONLATTE SOCIETA: COOPERATIVA AGRICOLA                                                                                                    |                               |                                               |              |                                                                                                    |                                                                                                    |                                                                                                    |                                                                                                    |                                                                                                    |
| mune                                                                          | c                                                                                                    | oltura                        |                                               |              | Foglio                                                                                                    | Particella                                                                                                    | Subalterno                                                                                                 |                                                                                                    |                                                                                                    |
|                                                                               |                                                                                                    | -                             |                                               |              | filtro per Foglio                                                                                                    | filtro per Particella                                                                                                    | filtro per Subalterne                                                                                      | a                                                                                                    | 2 4                                                                                                    |
| Riferii                                                                       | nento PC: 2020                                                                                                    |                               |                                               |              |                                                                                                    |                                                                                                    |                                                                                                    |                                                                                                    |                                                                                                    |
| <i>Riferi</i>                                                                 | eento PC: 2020                                                                                                    |                               | Epoca Semina                                  | Tipo Semina  | Attivita' Minima                                                                                                    | Data Inizio Destinazione                                                                                                   | Data Fine Destinazione                                                                                     | Superfic                                                                                                    | ▲ Allin<br>cie (h                                                                                                    |
| Riferi<br>ncipal                                                              | e Coltura :TELFRANCO EMILIA Foglio: 32 Part. : 11 Sub. : 000                                                                                                    |                               | Epoca Semina                                  | Tipo Semina  | Attivita' Minima                                                                                                    | Data Inizio Destinazione                                                                                                   | Data Fine Destinazione                                                                                     | Superfic<br>Q                                                                                                    | Alli                                                                                                    |
| Riferi<br>cipal<br>CAS                                                        | rento PC: 2020     Coltura     Coltura      TELFRANCO EMILIA Foglio: 32 Part. : 11 Sub. : 000      1707 - USO NON AGRICOLO - ALTRO                                                                                                    |                               | Epoca Semina                                  | Tipo Semina  | Attivita' Minima<br>Pratica Ordinaria                                                                                        | Data Inizio Destinazione<br>11/11/2019                                                                                     | Data Fine Destinazione                                                                                     | Superfic                                                                                                    | ≛ AI<br>cie (                                                                                                    |
| cipal<br>CAS<br>S                                                             | Coltura     Coltura      Coltura     Coltura      | TEMP                          | Epoca Semina<br>Pri-Est                       | Tipo Semina  | Attivita' Minima<br>Pratica Ordinaria<br>Pratica Ordinaria                                                                   | Data Inizio Destinazione<br>11/11/2019<br>11/11/2019                                                                       | Data Fine Destinazione<br>10/11/2020<br>10/11/2020                                                         | Superfic                                                                                                    | Lie (                                                                                                    |
| cipal<br>CAS<br>S                                                             | e Coltura  Coltura  Coltura  TELFRANCO EMILIA Foglio: 32 Part. : 11 Sub. : 000  1787 - USO NON AGRICOLO - ALTRO  1987 - ERBA MEDICA DA FORAGOIO - EFA - AREA DI INTERESSE ECOLOGICO - Cohre azotetessenti EFA                                                                                                    | TEMP                          | Epoca Semina<br>Pri-Est                       | Tipo Semina  | Attivita' Minima<br>Pratica Ordinaria<br>Pratica Ordinaria                                                                   | Data Inizio Destinazione<br>11/11/2019<br>11/11/2019                                                                       | Data Fine Destinazione<br>10/11/2020<br>10/11/2020                                                         | Superfic<br>©                                                                                                    | Lie :                                                                                                    |
| cipal<br>CAS<br>S<br>CAS                                                      | Coltura     Coltura     C | темр                          | Epoca Semina<br>Pri-Est                       | Tipo Semina  | Attivita' Minima<br>Pratica Ordinaria<br>Pratica Ordinaria                                                                   | Data Inizio Destinazione<br>11/11/2019<br>11/11/2019                                                                       | Data Fine Destinazione<br>10/11/2020<br>10/11/2020                                                         | Superfic<br>©<br>Total                                                                                                    | Lie :                                                                                                    |
| Riferi<br>CAS<br>S<br>CAS                                                     |                                                                                                    | темр                          | Epoca Semina<br>Pri-Est<br>Pri-Est            | Tipo Semina  | Attivita' Minima<br>Pratica Ordinaria<br>Pratica Ordinaria                                                                   | Data Inizio Destinazione<br>11/11/2019<br>11/11/2019<br>11/11/2019                                                         | Data Fine Destinazione<br>10/11/2020<br>10/11/2020<br>10/11/2020                                           | Superfic<br>©<br>Total                                                                                                    | cie (                                                                                                    |
| Riferi<br>CAS<br>S<br>CAS<br>S                                                |                                                                                                    | темр                          | Epoca Semina<br>Pri-Est<br>Pri-Est            | Tipo Semina  | Attivita' Minima<br>Pratca Ordinaria<br>Pratca Ordinaria                                                                     | Data Inizio Destinazione<br>11/11/2019<br>11/11/2019<br>11/11/2019                                                         | Data Fine Destinazione<br>10/11/2020<br>10/11/2020<br>10/11/2020                                           | Superfic<br>©<br>Total                                                                                                    | Lie (                                                                                                    |
| Riferi<br>CAS<br>S<br>CAS<br>S                                                |                                                                                                    | темр                          | Epoca Semina<br>Pri-Est<br>Pri-Est            | Tipo Semina  | Attivita' Minima<br>Pratca Ordinaria<br>Pratca Ordinaria<br>Pratca Ordinaria                                                 | Data Inizio Destinazione<br>11/11/2019<br>11/11/2019<br>11/11/2019                                                         | Data Fine Destinazione<br>10/11/2020<br>10/11/2020                                                         | Construction of the second second sec   | AI                                                                                                    |
| Riferi<br>Acipal<br>CAS<br>S<br>CAS<br>S                                      |                                                                                                    | TEMP<br>TEMP<br>N PERMANENTE  | Epoca Semina<br>Ph-Est<br>Ph-Est<br>Ph-Est    | Tipo Semina  | Attivita' Minima<br>Pratica Ordinaria<br>Pratica Ordinaria<br>Pratica Ordinaria                                              | Data Inizio Destinazione<br>11/11/2019<br>11/11/2019<br>11/11/2019<br>11/11/2019                                           | Data Fine Destinazione<br>10/11/2020<br>10/11/2020<br>10/11/2020                                           | Superfic<br>C<br>Total<br>C<br>Total<br>C<br>C                                                                                                    | ▲ AI<br>cie (<br>(<br>(<br>()<br>()<br>()<br>()<br>()<br>()<br>()<br>()<br>()<br>()<br>()<br>(                                                                                                    |
| Riferi<br>CAS<br>S<br>CAS<br>S<br>CAS                                         |                                                                                                    | TEMP<br>TEMP<br>ON PERMANENTE | Epoca Semina<br>Pri-Eat<br>Pri-Eat<br>Pri-Eat | Tipo Semina  | Attivita' Minima Pratica Ordinaria Pratica Ordinaria Pratica Ordinaria Pratica Ordinaria                                     | Data Inizio Destinazione<br>11/11/2019<br>11/11/2019<br>11/11/2019<br>11/11/2019                                           | Data Fine Destinazione<br>10/11/2020<br>10/11/2020<br>10/11/2020                                           | Total<br>Color<br>Total<br>Color<br>Total                                                                                                    | Lie (                                                                                                    |
| Riferi<br>CAS<br>S<br>CAS<br>S<br>CAS<br>S<br>CAS                             |                                                                                                    | TEMP<br>TEMP<br>N PERMANENTE  | Epoca Semina<br>Ph-Est<br>Ph-Est<br>Ph-Est    | Tipo Semina  | Attivita' Minima<br>Pratica Ordinaria<br>Pratica Ordinaria<br>Pratica Ordinaria                                              | Data Inizio Destinazione<br>11/11/2019<br>11/11/2019<br>11/11/2019<br>11/11/2019                                           | Data Fine Destinazione<br>10/11/2020<br>10/11/2020<br>10/11/2020                                           | Construction of the second second sec   | All     Cie (     (     (     (     (     (     (     (     (     (     (     (     (     (     (     (     (     (     (     (     (     (     (     (     (     (     (     (     (     (     (     (     (     (     (     (     (     (     (     (     (     (     (     (     (     (     (     (     (     (     (     (     (     (     (     (     (     (     (     (     (     (     (     (     (     (     (     (     (     (     (     (     (     (     (     (     (     (     (     (     (     (     (     (     (     (     (     (     (     (     (     (     (     (     (     (     (     (     (     (     (     (     (     (     (     (     (     (     (     (     (     (     (     (     (     (     (     (     (     (     (     (     (     (     (     (     (     (     (     (     (     (     (     (     (     (     (     (     (     (     (     (     (     (     (     (     (     (     (     (     (     (     (     (     (     (     (     (     (     (     (     (     (     (     (     (     (     (     (     (     (     (     (     (     (     (     (     (     (     (     (     (     (     (     (     (     (     (     (     (     (     (     (     (     (     (     (     (     (     (     (     (     (     (     (     (     (     (     (     (     (     (     (     (     (     (     (     (     (     (     (     (     (     (     (     (     (     (     (     (     (     (     (     (     (     (     (     (     (     (     (     (     (     )       )      )      )      )      )      )      )      )      )      )      )      )      )      )      )      (     (     (     (     (               )      )      )      )      )      )      )      )      )      )      )      )      )      )      )      )      )      )      )      )      )      )      )      )      )      )      )      )      )      )      )      )      )      )      )      )      )      )      )      )      )      )      )      )      )      )      )      )      )      )      )      )      )      )      )      )      )                      |
| Riferi<br>CAS<br>S<br>CAS<br>S<br>CAS<br>S<br>CAS<br>S                        |                                                                                                    | TEMP<br>TEMP<br>ON PERMANENTE | Epoca Semina<br>Pri-Est<br>Pri-Est<br>Pri-Est | Tipo Semina  | Attivita' Minima Pratica Ordinaria Pratica Ordinaria Pratica Ordinaria Pratica Ordinaria Pratica Ordinaria Pratica Ordinaria | Data Inizio Destinazione<br>11/11/2019<br>11/11/2019<br>11/11/2019<br>11/11/2019<br>11/11/2019<br>11/11/2019               | Data Fine Destinazione<br>10/11/2020<br>10/11/2020<br>10/11/2020<br>10/11/2020                             | Construction of the second second sec   | cie (                                                                                                    |
| Riferii<br>CAS<br>S<br>CAS<br>S<br>CAS<br>S<br>CAS<br>S<br>S<br>S<br>S        |                                                                                                    | TEMP<br>TEMP<br>IN PERMANENTE | Epoca Semina<br>Pri-Est<br>Pri-Est<br>Pri-Est | Tipo Semina  | Attivita' Minima Pratica Ordinaria Pratica Ordinaria Pratica Ordinaria Pratica Ordinaria Pratica Ordinaria Pratica Ordinaria | Data Inizio Destinazione<br>11/11/2019<br>11/11/2019<br>11/11/2019<br>11/11/2019<br>11/11/2019<br>11/11/2019<br>11/11/2019 | Data Fine Destinazione<br>10/11/2020<br>10/11/2020<br>10/11/2020<br>10/11/2020<br>10/11/2020<br>10/11/2020 | Total<br>Control Control | cie (                                                                                                    |
| Riferin<br>CAS<br>S<br>CAS<br>S<br>CAS<br>S<br>S<br>CAS<br>S<br>S<br>S<br>CAS |                                                                                                    | TEMP<br>TEMP<br>IN PERMANENTE | Epoca Semina<br>Pri-Est<br>Pri-Est<br>Pri-Est | Tipo Semina  | Attivita' Minima Pratica Ordinaria Pratica Ordinaria Pratica Ordinaria Pratica Ordinaria Pratica Ordinaria Pratica Ordinaria | Data Inizio Destinazione 11/11/2019 11/11/2019 11/11/2019 11/11/2019 11/11/2019 11/11/2019 11/11/2019                      | Data Fine Destinazione<br>10/11/2020<br>10/11/2020<br>10/11/2020<br>10/11/2020<br>10/11/2020               | Total<br>Color<br>Total<br>Color<br>Total<br>Color<br>Total<br>Color<br>Total<br>Color<br>Total                                                                                                    | All     Cie (     (     (     (     (     (     (     (     (     (     (     (     (     (     (     (     (     (     (     (     (     (     (     (     (     (     (     (     (     (     (     (     (     (     (     (     (     (     (     (     (     (     (     (     (     (     (     (     (     (     (     (     (     (     (     (     (     (     (     (     (     (     (     (     (     (     (     (     (     (     (     (     (     (     (     (     (     (     (     (     (     (     (     (     (     (     (     (     (     (     (     (     (     (     (     (     (     (     (     (     (     (     (     (     (     (     (     (     (     (     (     (     (     (     (     (     (     (     (     (     (     (     (     (     (     (     (     (     (     (     (     (     (     (     (     (     (     (     (     (     (     (     (     (     (     (     (     (     (     (     (     (     (     (     (     (     (     (     (     (     (     (     (     (     (     (     (     (     (     (     (     (     (     (     (     (     (     (     (     (     (     (     (     (     (     (     (     (     (     (     (     (     (     (     (     (     (     (     (     (     (     (     (     (     (     (     (     (     (     (     (     (     (     (     (     (     (     (     (     (     (     (     (     (     (     (     (     (     (     (     (     (     (     (     (     (     (     (     (     (     (     (     )       )      )      )      )      )      )      )      )      )      )      (     )      )      (     (     (     (     (     (     (     (     (     (     (     (     (     (     (     (     (     (     (     (     (     (     (     (     (     (     (     (     (     (     (     (     (     (     (     (     (     (     (     (     (     (     (     (     (     (     (     (     (     (     (     (     (     (     (     (     (     (     (     (     (     (     (     (     (     (     (     (     (     (     (     (     (     (     (     (     (     (     (     ( |

#### È possibile filtrare l'elenco utilizzando i filtri in cima alla pagina

| Comune | Coltura | Foglio            | Particella            | Subalterno            |     |
|--------|---------|-------------------|-----------------------|-----------------------|-----|
| •      | •       | filtro per Foglio | filtro per Particella | filtro per Subalterne | ۹ / |

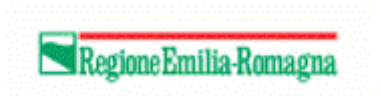

## Quadro 643 – Persona di contatto

Quadro obbligatorio per inserire nome, cognome e cellulare della persona da contattare. Si possono specificare anche fax e recapiti email.

| Agenzia Regionale per le Erogazioni in Agricoltura                                                                                                    |                                                                                                    | = | testinternet TEST |
|----------------------------------------------------------------------------------------------------|----------------------------------------------------------------------------------------------------|---|-------------------|
| Emilia-fomana                                                                                                    |                                                                                                    |   |                   |
|                                                                                                    | - Marine Market And Annual Annual Annual Annual Annual Annual Annual Annual Annual Annual Annual Annual Annual |   |                   |
| nome > Creazione Domanda > IIImeline > Gestione Domanda                                                                                                    |                                                                                                    |   |                   |
| ID 643 - PERSONA DI CONTATTO<br>← Quadro Precedente Quadro Successivo →                                                                                                  |                                                                                                    |   |                   |
| Domanda         5525951 - Danni Fauna           Settore         DANFAU - Danni Fauna           Azienda         PSNNDR88T29D458W - IL MIELAIO DEL GUELFO DI PASINI ANDREA |                                                                                                    |   |                   |
|                                                                                                    |                                                                                                    |   |                   |
| * Nome:                                                                                                    | * Cognome:                                                                                                    |   |                   |
|                                                                                                    |                                                                                                    |   |                   |
| * Num. Telefono:                                                                                                    | Num. Fax:                                                                                                    |   |                   |
|                                                                                                    |                                                                                                    |   |                   |
| E-Mail:                                                                                                    | PEC_MAIL:                                                                                                    |   |                   |
| B) Salva                                                                                                    | gestione domanda                                                                                               |   |                   |

Inserire i dati richiesti e proseguire cliccando il pulsante 🖺 Salva per proseguire.

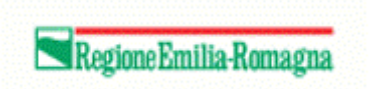

### Quadro 480 – Allevamento

Quadro obbligatorio solo nel caso sia necessario dichiarare un danno su un allevamento.

| Agenzia Regionale per le<br>Erogazioni in Agricoltura         SIAG TEST                                                 |                                  |                              |                |                      | E TEST TEST      |
|----------------------------------------------------------------------------------------------------|----------------------------------|------------------------------|----------------|----------------------|------------------|
| Home > Creazione Domanda > Timetine > Gestione Domanda                                                                  |                                  | . Mikrae                     |                | heren 1920er         |                  |
| ID 480 - ALLEVAMENTO<br>Cusatro Precedente Quadro Successivo ->                                                         |                                  |                              |                |                      |                  |
| Domanda 5562153 - Danni Fauna<br>Settore DANFAU - Danni Fauna<br>Azienda 03299100366 - BONLATTE SOCIETA' COOPERATIVA AC | RICOLA                           |                              |                |                      |                  |
| Elenco Allevamenti inseriti nel sistema                                                                                 |                                  |                              |                |                      | 🖺 Importa da BDN |
|                                                                                                    | Tino allevamento                 | Codice aziendale allevamento | id Allevamento | Allevamenti Campagna | < 1 >            |
| Non sono presenti allevamenti in BDN                                                                                    |                                  |                              |                |                      |                  |
| 🔁 Salva                                                                                                    | ← Indietro alla gestione domanda |                              |                |                      |                  |

Il quadro consente di importare i dati direttamente dalla BDN, cliccando il pulsante 🖺 Importa da BDN

| ER         Agenzia Regionale per le Erogazioni in Agricoltura                                               | SIAG TEST                        |                              |                |                      | BOB TEST                        |
|----------------------------------------------------------------------------------------------------|----------------------------------|------------------------------|----------------|----------------------|---------------------------------|
| Home > Creazione Domanda > Timeline > Gestione Domanda                                                      |                                  | - Mare                       |                |                      |                                 |
|                                                                                                    |                                  |                              |                |                      |                                 |
| Aggiornamento avvenuto con successo.                                                                        |                                  |                              |                |                      |                                 |
| ID 480 - ALLEVAMENTO                                                                                        |                                  |                              |                |                      |                                 |
| ← Quadro Precedente Quadro Successivo →                                                                     |                                  |                              |                |                      |                                 |
| Domanda 5362488 - Danni Fauna<br>Settore DANFAU - Danni Fauna<br>Azienda 03299100366 - BONLATTE SOCIETA' CO | OPERATIVA AGRICOLA               |                              |                |                      |                                 |
| Elenco Allevamenti inseriti nel sistema                                                                     |                                  |                              |                |                      | 🖺 Importa da BDN                |
| 10 V Odio                                                                                                   |                                  |                              |                |                      |                                 |
| ASL di appartenenza                                                                                         | Tipo allevamento                 | Codice aziendale allevamento | Id Allevamento | Allevamenti Campagna | Allevamenti Campagna precedente |
| -                                                                                                    | ALLEVAMENTO BOVINI               | 006MO052                     | 3919093        |                      |                                 |
| ·                                                                                                    | ALLEVAMENTO BOVINI               | 006MO111                     | 3919800        |                      |                                 |
| 환 Salva                                                                                                    | ← Indietro alla gestione domanda |                              |                |                      |                                 |

Inserire la ASL di appartenenza per gli allevamenti e proseguire cliccando il pulsante Balva per proseguire.

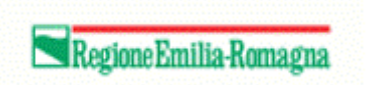

### Quadro 501 – Dichiarazione

Quadro obbligatorio. Consiste in una lista di dichiarazioni alcune precompilate altre con compilazione a carico del CAA

| Err Agen<br>Eroga | zia Regionale per le<br>Izioni in Agricoltura<br>Manda > <u>Timeline</u> > Ge | SING TEST                                                                                                    | = | TEST TEST |   |
|-------------------|-------------------------------------------------------------------------------|----------------------------------------------------------------------------------------------------|---|-----------|---|
| ID 501 - DICH     | HIARAZIONE                                                                    | _                                                                                                    |   |           |   |
| ← Quadro Preceden | te Quadro Successivo                                                          |                                                                                                    |   |           | 1 |
| Setto             | da 5362153 - Danni Fa<br>DANFAU - Danni Fa<br>da 03299100366 - BON            | una<br>Illarte societa: cooperativa agricola                                                                                                    |   |           |   |
|                   |                                                                               |                                                                                                    |   |           |   |
| Seleziona         | ld Dichiarazione                                                              | Descrizione Dichiarazione Note                                                                                                    |   |           |   |
| ~                 | 1102                                                                          | DI ESSERE IMPRESA AGRICOLA ATTIVA NELLA PRODUZIONE PRIMARIA DI PRODOTTI AGRICOLI;                                                                                                    |   |           |   |
| ~                 | 1103                                                                          | DI AREE COSTITUTO. ADDIGNINO E WALDATO E ARBOCIO.A ZERIALE ELITTINONO AI SENDI BEL RECEPTO DEL<br>PRESIGNITO ELITENERVIBLICA I DECORETINI, MA SI DISCOLMENTO RECONTE MONE PER L'ATTINUDONE DELLA CANTA<br>DELL'ADDIGUIDO E DELL'ANADIME TORIL A ZENDE ADDIGOLE, IN ATTINZONE DELL'ANTOLIO 14.<br>COMMA DE LE DECORETO L'OBIZIATIVO SAMPLE INVEL ADDIE ADDIGOLE, IN ATTINZONE DELL'ANTOLIO 14.                                                                                                    |   |           |   |
| ~                 | 1104                                                                          | CHE L'IMPRESA NON È IMPRESA NO BUTTOCITÀ COME DEFINITA ALL'ARTICOLO 2. PARAGRAFO 1. PUNTO 14 DEL REGOLAMENTO<br>LICE IN TRICHIE SALVOI E CASO IN CUI L'IMPRESA BIA DIVENTIRA UMMPRESA IN DIFFICICITÀ A CAUSA DEI DANN CAUSATI DA<br>HAL'ORDORFINI-NALVE.                                                                                                    |   |           |   |
| v                 | 1105                                                                          | DE ESSERE CONSUMEVORE, DE MIL CARO DI AMPESALARIPOLI, CON TENERES STI IN RECIDIO DURSEE, LA DOMANDA DOVIÁ<br>ESSERE PRESENTALALINERIDORE DE LA ENERTICIMON DI MIREENTO IL DOMANNA LIACO DELLA MIL NO. NEL CASO IN CLI<br>L'AMPESA ABENI, FASOCICU DI COMPETENZA IN UNA RECIDIORE NON INTERESISTA ALLA DEL MITRZORE, LA DOMANDA DOVIÁ<br>ESSERE PRESENTALIALE MERCIONE DE VIL L'AUTRÀ FONDITIVI MANGGIONEMENT DURSTO DURSTO DURSTO DURSTO DURSTO DURSTO                                                                                                    |   |           |   |
| ~                 | 1106                                                                          | CHE L'IMPRESA CONDOTTA CORRISPONDE, PER FATTURATO E NUMERO DI OCCUPATI ALLA DEFINIZIONE DI<br>MICROMPRESE/PICCOLEMEDIE IMPRESE (PAU) COME REPORTATA NELL'ALLEGATO I DEL REGOLAMENTO (UE) N. 782/014;                                                                                                    |   |           |   |
| ~                 | 1107                                                                          | DI NON ESSERE UNIMPRESA DESTRIATARIA DI UN ORDINE DI RECUPERO PENDENTE A SEGUITO DI UNA PRECEDENTE DECISIONE<br>DELLA COMMISSIONE EUROPEA CHE DICHARA UN AUTO ILLEGITTINO E INCOMPATIBILE CON IL MERCATO;                                                                                                    |   |           |   |
| ~                 | 1108                                                                          | CHE A SEGUITO DEL CITATO EVENTO ECCEZIONALE, L'AZIENDA HA SUBITO I SEGUENTI DANNI ALLE PRODUZIONI VEGETALI<br>INDICATE COME INDICATO NEI DATI VALIDATI                                                                                                    |   |           |   |
| ÷                 | 1109                                                                          | AF YEN ERS. CALCOLO DELLA YEN YELL-TIMU ALL-MAND 2019 EXPLOYED CESSERE CONVERSENT) LOUI INSULTANT DA<br>DOCUMENTATIONAL CARDINAL PRIORITA CHE CONVERSENT DA DI BOLVOLO CESSERE CONVERSENTI DALLA PARE<br>ESTAUTORIA MEL CARDI NUL INFORMATI O RECESSANDI, FERI LE COLTURE NON DAMAEDIATE DALLA CARDE, ALLO SOCIO DI<br>ISTAUTORIA MEL CARDI NUL INFORMATI O RECESSANDI, FERI LE COLTURE NON DAMAEDIATE DALLA CARDE, ALLO SOCIO DI<br>ISTAUTORIA MEL CARDI NUL INFORMATI DI CESSANDI PROVOTI I DI DI DEGRATO DALLA RECESSANDI<br>INFORMATI DALLA PARE DI DI DI DI DI DI DI DI DI DI DI DI DI |   |           |   |

Ove sia prevista la compilazione del campo note, occorre sbloccarlo selezionando preventivamente la spunta della corrispondente dichiarazione. Quindi salvare ed inserire le note.

Nel caso non vi siano dichiarazioni specifiche da fare, poiché il quadro è obbligatorio occorre comunque cliccare il pulsante Salva.

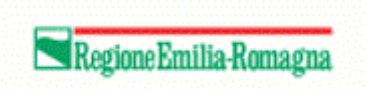

## Quadro 5 – Allegati

Quadro obbligatorio. Consiste in un elenco di allegati da caricare, di cui è sempre obbligatorio il solo documento di identità.

| ER                   | Agenzia Regionale per le<br>Erogazioni in Agricoltura                                                                               |                           | TEST                                                          |                                                    | TEST TEST        |
|----------------------|----------------------------------------------------------------------------------------------------|---------------------------|---------------------------------------------------------------|----------------------------------------------------|------------------|
| Home > Cr            | eazione Domanda > Timeline > Gestione                                                                                               | Domanda                   |                                                               | and the second of Action Action States and Actions |                  |
| ID 5 - A<br>← Quadro | ILLEGATI<br>Precedente Quadro Successivo 🗲                                                                                          |                           |                                                               |                                                    | Info file upload |
|                      | Domanda         5362153 - Danni Fauna           Settore         DANFAU - Danni Fauna           Azienda         03299100366 - BONLAT | TE SOCIETA' COOPER        | ATIVA AGRICOLA                                                |                                                    |                  |
|                      |                                                                                                    |                           |                                                               |                                                    |                  |
| • Per p              | oter allegare i file è necessario salvare i (                                                                                       | quadri la prima volta che | vengono selezionati                                           |                                                    |                  |
|                      | Selezionata                                                                                                    | Id Allegato               |                                                               | Descrizione Allegati                               |                  |
|                      | <b>v</b>                                                                                                    | 945                       | CARTA DI IDENTITÀ                                             |                                                    |                  |
|                      |                                                                                                    | 314                       | DOCUMENTAZIONE FOTOGRAFICA DELLE AREE OGGETTO DELL'INTERVENTO |                                                    |                  |
|                      | 0                                                                                                    | 81                        | ALTRO                                                         |                                                    |                  |
| 🖹 Salva              | l.                                                                                                    |                           | ← Indietro alla gestione domanda                              |                                                    |                  |

Cliccando sul pulsante Balva in basso sulla sinistra, appare il pulsante a fianco di ogni riga per la quale è richiesto il caricamento del corrispondente documento allegato.

È obbligatorio il caricamento di tutti i documenti per i quali è presente la spunta di selezione.

Per ciascun documento viene richiesta una breve descrizione.

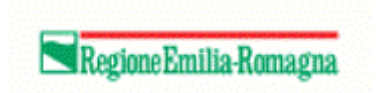

## Quadro 9 – Modalità di pagamento

Quadro obbligatorio contenente le informazioni su dove effettuare l'eventuale pagamento.

| Agenzia Regionale per le rogazioni in Agricoltura     Imagenzia Regionale per le sobrest     Imagenzia Regionale per le sobrest                 |
|----------------------------------------------------------------------------------------------------|
|                                                                                                    |
| Home > Creazione Domanda > Imeding - Gestione Domanda                                                                                           |
| ID 9 - MODALITA' DI PAGAMENTO                                                                                                    |
| Classic Pieceene: Lassic successory                                                                                                    |
| Domanda     5862488 - Danni Fauna       Settore     DANFAU - Danni Fauna       Azienda     00299100566 - BONLATTE SOCIETA' COOPERATIVA AGRICOLA |
|                                                                                                    |
| Modifica dettaglio Quadro Modalita' di pagamento                                                                                                |
|                                                                                                    |
| "IBAN Default                                                                                                    |
| - Verbilit di samanta                                                                                                    |
| Modalitad pagamento.<br>Modalitad agramento                                                                                                    |
| Costice A B                                                                                                    |
| Codec All                                                                                                    |
| Codice CAB:                                                                                                    |
| Codee CAB                                                                                                    |
| Numero Conto Corrente:                                                                                                    |
| Numero Conto Corrente                                                                                                    |
| Intestatario Conto Corrente:                                                                                                    |
| AZIENDA                                                                                                    |
| Numero Giro Fondo Banca d'Italia:                                                                                                    |
| Numero Giro Fondo Banca d'Atala                                                                                                    |
| Codice Iban:                                                                                                    |
| Codde Iban                                                                                                    |
| E Saha                                                                                                    |

Cliccare sul campo "IBAN Default" e dalla tendina che si apre scegliere l'IBAN desiderato.

#### \*IBAN Default

| -                                      |  |
|----------------------------------------|--|
| -                                      |  |
| Utilizza Iban predefinito in anagrafe  |  |
| Seleziona Iban alternativo da anagrafe |  |

Cliccare sul pulsante B Salva per memorizzare e proseguire.

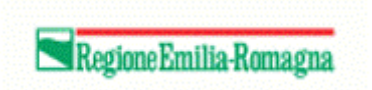

#### Quadro 523 – Danni fauna

Quadro obbligatorio. Contiene le informazioni dei danni subiti. Questo quadro è presente solo nelle domande danni fauna **NON canidi**.

| Agenzia Regiona<br>Erogazioni in Ag | le per le <b>AGREA</b>            | IAG TEST                   |                                     |                                           |            |            | TEST TEST                          |
|-------------------------------------|-----------------------------------|----------------------------|-------------------------------------|-------------------------------------------|------------|------------|------------------------------------|
|                                     |                                   |                            |                                     | · Silling - a shaker                      |            | 108        |                                    |
| Home > Creazione Domanda > Tim      | bline > Gestione Domanda          |                            |                                     |                                           |            |            |                                    |
| ID 523 - DANNI FAU                  | IA                                |                            |                                     |                                           |            |            |                                    |
| Domanda 5362153<br>Settore DANFAU   | - Danni Fauna<br>- Danni Fauna    |                            |                                     |                                           |            |            |                                    |
| Azienda 0329910                     | 0366 - BONLATTE SOCIETA' COOP     | PERATIVA AGRICOLA          |                                     |                                           |            |            |                                    |
|                                     |                                   |                            |                                     |                                           |            |            |                                    |
| Elenco dei Danni da Fauna i         | nseriti nel sistema               |                            |                                     |                                           |            |            | + Inserisci nuovo 🗘 Ricarica lista |
| 10 🗸 Odi O                          |                                   |                            |                                     |                                           |            |            |                                    |
| Oggetto del danno 💠                 | Quantità 🗢                        | Unità di Misura 💠          | Tipo di danno 🗢                     | Specie responsabile 🗢                     | Superficie | Competenza |                                    |
| Filtro per il campo 'Descrizione    | Coltura' Filtro per il camp       | Filtro per il camp         | Filtro per il campo 'Tipo di Danno' | Filtro per il campo 'Specie Responsabile' |            |            | ۹. ا                               |
| Non sono stati trovati risultati    |                                   |                            |                                     |                                           |            |            |                                    |
|                                     |                                   |                            |                                     |                                           |            |            |                                    |
| Tutte le operazioni di cancellazion | definitiva dal sistema verranno o | onfermate al click del but | ton Conferma                        |                                           |            |            | ← Indietro alla gestione domanda   |

Per inserire un danno, cliccare sul pulsante + Inserisci nuovo al centro sulla destra.

#### Apparirà la seguente videata

| Agenzia Regionale per le<br>rogazioni in Agricoltura         SIAG TEST |                                                  |                  | TEST TEST |
|------------------------------------------------------------------------|--------------------------------------------------|------------------|-----------|
|                                                                        | - Million - Anthering - Anthering                |                  |           |
| Home > Ricerca Domanda > Timeline > Gestione Domanda                   |                                                  |                  |           |
|                                                                        |                                                  |                  |           |
| ID 523 - DANNI FAUNA                                                   |                                                  |                  |           |
| + Quadro Precedente                                                    |                                                  |                  |           |
| Domanda 5362153 - Danni Fauna<br>Settore DANFAL - Danni Fauna          |                                                  |                  |           |
| Azienda 03299100366 - BONLATTE SOCIETA' COOPERATIVA AGRICOLA           |                                                  |                  |           |
|                                                                        |                                                  |                  |           |
| Nuovo dettaglio Quadro Danni Fauna                                     |                                                  |                  |           |
|                                                                        |                                                  |                  |           |
| * Oggetto del danno:                                                   | * Quantità:                                      | Unità di Misura: |           |
| -<br>Selezionare l'onnetto del danno                                   | Entità dei danno Quantificare l'entità dei danno |                  |           |
| * Tipo di danno:                                                       |                                                  |                  |           |
| •                                                                      |                                                  |                  |           |
| Selezionare il tipo di danno                                           |                                                  |                  |           |
| * Specie responsabile:                                                 |                                                  |                  |           |
| •                                                                      |                                                  |                  |           |
| Selezionare la specie responsabile del danno                           |                                                  |                  |           |
| Note:                                                                  |                                                  |                  |           |
| Inserire una nota                                                      |                                                  |                  |           |
|                                                                        |                                                  |                  | li.       |
| Inserire un'eventuale nota                                             |                                                  |                  | •         |
|                                                                        |                                                  |                  |           |
| 환 Salva 환 - O Salva e Inserisci Nuovo                                  | ← Indietro alla gestione domanda                 | ← Indietro       |           |

Scegliere l'oggetto del danno, indicare la quantità, scegliere il tipo del danno e la specie responsabile.

Eventuali maggiori o minori spese sostenute possono essere indicate nel campo note.

Quindi cliccare il pulsante 🖪 Salva per salvare i dati inseriti.

Apparirà la seguente videata

Regione Emilia-Romagna

| Agenzia Regionale per le<br>Erogazioni in Agricoltura                                                                                                    |                                                 | ■ 808 TEST                              |
|----------------------------------------------------------------------------------------------------|-------------------------------------------------|-----------------------------------------|
| Home > Creazione Domanda > Timeline > Gestione Domanda                                                                                                    | · Milarow · · · · · · · · · · · · · · · · · · · |                                         |
|                                                                                                    |                                                 |                                         |
| Aggiornamento avvenuto con successo.                                                                                                    |                                                 |                                         |
|                                                                                                    |                                                 |                                         |
| Guadro Precedente                                                                                                    |                                                 |                                         |
| Domanda         5952488 - Danni Fauna           Seton         DANFAU - Danoi Fauna           Azienda         03295100366 - BONLATTE SOCIETA' COOPERATIVA AGRICOLA |                                                 |                                         |
|                                                                                                    |                                                 |                                         |
| Modifica dettaglio Quadro Danni Fauna                                                                                                    |                                                 |                                         |
| * Oggetto del danno:                                                                                                    | * Quantità:                                     | Unità di Misura:                        |
| STRUTTURE E MANUFATTI                                                                                                    | 20,0000                                         | mi                                      |
| Selezionare l'oggetto del danno                                                                                                    | Quantificare l'entità del danno                 |                                         |
| * Tipo di danno:                                                                                                    |                                                 |                                         |
| Altro                                                                                                    |                                                 |                                         |
| Selezionare il tipo di danno                                                                                                    |                                                 |                                         |
| * Specie responsabile:                                                                                                    |                                                 |                                         |
| Picchi                                                                                                    |                                                 |                                         |
| Selezionare la specie responsabile del danno                                                                                                    |                                                 |                                         |
| Note:                                                                                                    |                                                 |                                         |
| danno a tubatura                                                                                                    |                                                 |                                         |
| Inserire un'eventuale nota                                                                                                    |                                                 | *                                       |
| Data presunta del raccolto:                                                                                                    |                                                 | + Inserisci presidi                     |
| Selezionare Data presunta del raccolto                                                                                                    |                                                 |                                         |
| Prezidio di prevenzione                                                                                                    |                                                 |                                         |
| Non sono stati trovati risultati                                                                                                    |                                                 |                                         |
|                                                                                                    |                                                 |                                         |
| Visualizza sulla mappa <b>Q</b>                                                                                                    |                                                 | + Inserisci particelle                  |
|                                                                                                    |                                                 |                                         |
| Dati Catastali                                                                                                    |                                                 |                                         |
| Foglio Particella Subalterno Tipo possesso                                                                                                    | Superficie Data Inizio D<br>Possesso D          | ata fine Possesso Competenza Coordinate |
| Non sono stati trovati risultati                                                                                                    |                                                 |                                         |
| Satva      B: Satva e Inserisci Nuovo                                                                                                    | ← Indietro alla gestione domanda                | <b>←</b> Indietro                       |

Da questa videata è possibile inserire la data presunta del raccolto (facoltativa), il presidio di prevenzione (obbligatorio) e indicare le particelle coinvolte dal danno.

Per inserire un presidio di prevenzione, cliccare sul pulsante 🕇 Inserisci presidi . Si aprirà la seguente finestra

|       | Presidio                                                                                                    |       |
|-------|----------------------------------------------------------------------------------------------------|-------|
|       | Altri sistemi solo di efficacia certificata                                                                       |       |
|       | Cani da guardiania per lupo e cane                                                                                |       |
|       | Dissuasori faunistici acustici per fauna tranne lupo e cane (cannoncini a gas, dissuasori vocali o ad ultrasuoni) |       |
|       | Dissuasori faunistici per lupo e cane (acustico-luminoso)                                                         |       |
|       | Dissuasori faunistici visivi per fauna tranne lupo e cane (palloni dissuasori)                                    |       |
|       | Nessuna misura di prevenzione, in quanto l'evento rientra tra le eccezioni previste dalla DGR nº 364/2018         |       |
|       | Recinzione elettrificata per lepre, istrice, ungulati                                                             |       |
|       | Recinzione elettrificata semipermanente per lupo e cane                                                           |       |
|       | Recinzione metallica fissa per lupo e cane                                                                        |       |
|       | Recinzione metallica per lepre, istrice, ungulati                                                                 |       |
| isual | Izzati 1 a 10 di 15 elementi Vi a 1 2 >> I                                                                        | Ultin |

#### Salvato il 25/06/2025

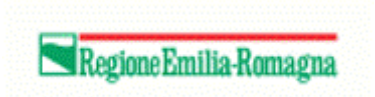

da cui è possibile scegliere uno o più presidi di prevenzione.

La compilazione del dato relativo ai presidi di prevenzione è obbligatoria. Nel caso non ci sia alcun presidio di prevenzione, selezionare esplicitamente la voce

Nessuna misura di prevenzione, in quanto l'evento rientra tra le eccezioni previste dalla DGR nº 364/2018

Cliccare sul pulsante • Aggiungi i presidi selezionati per inserire i presidi selezionati e chiudere la finestra.

### Localizzazione del danno

La compilazione del dato relativo alle particelle è obbligatoria.

Se già si conoscono le particelle coinvolte, cliccare sul pulsante + Inserisci particelle . Si aprirà la seguente finestra

|       | Provincia         | Comune              | Sezione | Foglio | 1 | Particella | ר |         | Partic | el |     | Subalt | erno  |
|-------|-------------------|---------------------|---------|--------|---|------------|---|---------|--------|----|-----|--------|-------|
| _     | TTOTILIOLA        | oomane              | oczione | rogno  | J | 1 uniformu |   |         | uru    |    | Ľ   | Jaban  |       |
|       | MO                | CASTELFRANCO EMILIA |         | 32     |   | 11         |   | 2002    | 573    |    | 0   | 00     |       |
|       | MO                | CASTELFRANCO EMILIA |         | 32     |   | 12         |   | 2002    | 574    |    | 0   | 00     |       |
|       | MO                | CASTELFRANCO EMILIA |         | 33     |   | 11         |   | 1986    | 900    |    | 0   | 00     |       |
|       | MO                | CASTELFRANCO EMILIA |         | 33     |   | 12         |   | 1986    | 901    |    | 0   | 00     |       |
|       | MO                | CASTELFRANCO EMILIA |         | 33     |   | 13         |   | 1986    | 902    |    | 0   | 00     |       |
|       | MO                | CASTELFRANCO EMILIA |         | 33     |   | 22         |   | 1986    | 911    |    | 0   | 00     |       |
|       | MO                | CASTELFRANCO EMILIA |         | 33     |   | 23         |   | 1986    | 912    |    | 0   | 00     |       |
|       | MO                | CASTELFRANCO EMILIA |         | 33     |   | 24         |   | 1986    | 913    |    | 000 |        |       |
|       | MO                | CASTELFRANCO EMILIA |         | 33 25  |   |            |   | 1986914 |        |    | 000 |        |       |
|       | MO                | CASTELFRANCO EMILIA |         | 33     |   | 28         |   | 1986    | 917    |    | 0   | 00     |       |
| suali | zzati 1 a 10 di 1 | 11 elementi         |         | Prima  |   | << 1 2     | 3 | 4       | 5      |    | 12  | >>     | Ultim |

Selezionare Particella

#### da cui è possibile scegliere una o più particelle.

# Cliccare sul pulsante Aggiungi le particelle selezionate per inserire le particelle selezionate e chiudere la finestra.

| Foglio     | Particella   | Subalterno | Tipo possesso | Superficie | Data Inizio<br>Possesso | Data fine<br>Possesso | Competenza | Coordinate                                   |
|------------|--------------|------------|---------------|------------|-------------------------|-----------------------|------------|----------------------------------------------|
| MO-CASTELF | RANCO EMILIA |            |               |            |                         |                       |            |                                              |
| 32         | 11           | 000        | PROPRIETA'    | 0,7458 ha  | 01/12/2010              | 31/12/2050            | ATC        | 1667582°56'11,2923"N<br>4943261°22'38,5408"E |
| 32         | 12           | 000        | PROPRIETA'    | 0,8980 ha  | 01/12/2010              | 31/12/2050            | ATC        | 1667636°30'38,1078"N<br>4943239°3'19,5868"E  |

In automatico vengono già salvate la superficie ed il possesso oltre ad un primo calcolo della competenza.

In fase di istruttoria, l'istruttore potrà modificare la competenza qualora la ritenga non correttamente attribuita.

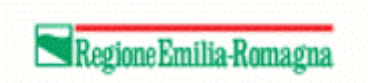

## Visualizzazione grafica

Cliccando sul pulsante Visualizza sulla mappa **?**, presente sulla sinistra sotto l'elenco dei presidi di prevenzione selezionati, si accede alla visualizzazione grafica della localizzazione delle particelle dell'azienda. La visualizzazione grafica si apre in una scheda differente del browser.

Cliccare sul simbolo <sup>46</sup> in alto a destra per aprire il pannello con le informazioni sulla mappa e quindi sul simbolo <sup>10</sup> per accedere alle informazioni sulle particelle.

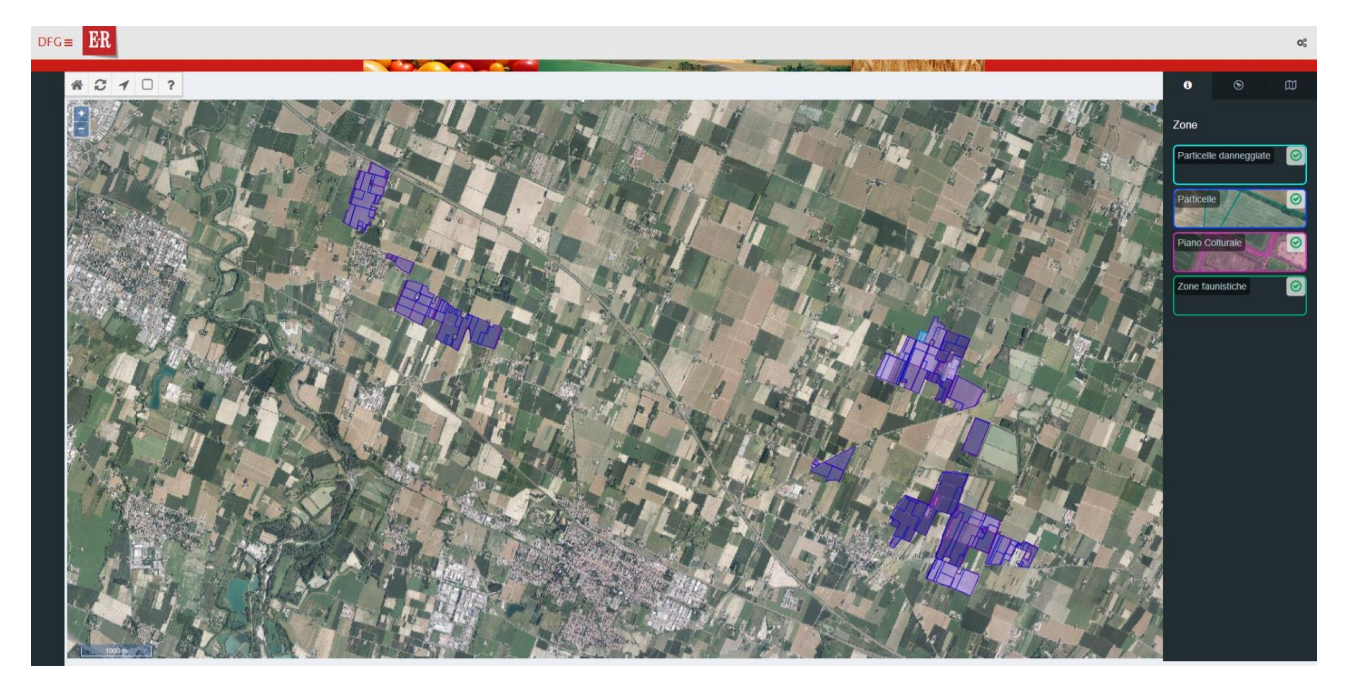

Ciascun riquadro sulla destra consente di visualizzare o nascondere le particelle rispettivamente danneggiate (in azzurro), possedute (in blu), con piano colturale (in rosa), in zone faunistiche (in verde).

Le zone faunistiche sono mostrate solo dove gli shape delle rispettive competenze incrociano le particelle danneggiate.

Cliccando sul simbolo 🔊 si accede alla visualizzazione di ulteriori elementi quali ad esempio, toponimi, confini comunali, strade, ferrovie, corsi d'acqua ecc.

Cliccando invece sul simbolo ? in alto a sinistra e quindi su una particella è possibile ottenere informazioni aggiuntive quali ad esempio

|                                       | Regione Emilia-Romagna                      |
|---------------------------------------|---------------------------------------------|
| Dettaglio partice<br>Particella 00012 | ella CASTELFRANCO EMILIA (C107), Foglio 32, |
| ld particella                         | 2002574                                     |
| Conduzione                            | 100%                                        |
| Supericie grafica                     | 0.9018 ha                                   |
| Superficie<br>catastale               | 0.898 ha                                    |
| Superficie cond                       | 0.9034 ha                                   |
| Zona                                  | ATC                                         |
| Competenza                            | ATC                                         |

Le informazioni mostrate si riferiscono all'oggetto mostrato "più in alto" in base ai riquadri sulla destra. Ad esempio, se si vogliono avere informazioni sul piano colturale di una particella piuttosto che sulla particella stessa, occorre "spegnere" i riquadri particelle danneggiate e particelle.

Nel caso della particella di cui all'immagine precedente, spegnendo i due riquadri citati, si ottiene

| Dettaglio Appez                            | zamento 13 🗙 🗙                                                               |                |
|--------------------------------------------|------------------------------------------------------------------------------|----------------|
| Appezzamento<br>Superficie<br>appezzamento | 13<br>0.0001 ha                                                              | - He           |
| Coltura                                    | 1987                                                                         |                |
| Uso                                        | 000                                                                          | 11             |
| Descrizione                                | SUPERFICI SEMINABILI                                                         |                |
| Destinazione                               | DA FORAGGIO - EFA - AREA DI INTERESSE<br>ECOLOGICO - Colture azotofissatrici |                |
| Categoria                                  | EFA - J - azotofissatrici                                                    | -              |
| Codice categoria                           | 1111                                                                         | 1              |
| Sigla provincia                            | N/D                                                                          | C              |
| Descrizione<br>provincia                   | N/D                                                                          | 1              |
| Comune                                     | N/D                                                                          | 2              |
| Codice nazionale                           | N/D                                                                          |                |
| Foglio                                     | N/D                                                                          | 1              |
| Inizio                                     | 11/11/2020                                                                   | 1              |
| Fine                                       | 10/11/2021                                                                   |                |
| Pendenza                                   |                                                                              | and the second |

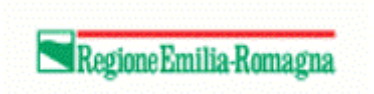

## Quadro 752 – Danni fauna canidi

Apparirà la seguente videata

Quadro obbligatorio. Contiene le informazioni dei danni subiti. Questo quadro è presente solo nelle domande danni <u>canidi</u>.

|                              | Regione Emilia-Ror                           | magna              |                          |                                          |                                          |            |            |                       |                  |
|------------------------------|----------------------------------------------|--------------------|--------------------------|------------------------------------------|------------------------------------------|------------|------------|-----------------------|------------------|
|                              | SIAG                                         |                    |                          |                                          |                                          |            |            | ≡                     | TEST TEST        |
|                              | Agenzia Regi                                 | ionale per le      | e Erogazioni ir          | n Agricoltura (TEST)                     |                                          |            |            |                       |                  |
| Home > Ricerca Domanda >     | <u>Timeline</u> > Gestione Dor               | manda              |                          |                                          |                                          |            |            |                       |                  |
|                              |                                              |                    |                          |                                          |                                          |            |            |                       |                  |
| ID 752 - DANNI FAUNA CANIDI  |                                              |                    |                          |                                          |                                          |            |            |                       |                  |
| ← Quadro Precedente          |                                              |                    |                          |                                          |                                          |            |            |                       |                  |
| Domanda<br>Settore           | 5854694 - Danni Faun<br>DANFAU - Danni Fauna |                    | MADCO                    |                                          |                                          |            |            |                       |                  |
| Azienua                      | CCCGMR49CTTA565F                             | - CECCARELLI GIAN  | MARCO                    |                                          |                                          |            |            |                       |                  |
| Elenco dei Danni da Fa       | auna Canidi inseriti r                       | nel sistema        |                          |                                          |                                          |            |            | Inserisci nuovo       | C Ricarica lista |
| 10 <b>v</b> 1di1             |                                              |                    |                          |                                          |                                          |            |            | •                     | « 1 »            |
|                              | Nun                                          | nero capi          |                          |                                          |                                          |            |            |                       |                  |
| Specie predata  ♀            | dece                                         | eduti 🗘            | Unită di Misura 🜩        | Tipo di danno 🗢                          | Specie responsabile 🗢                    | Superficie | Competenza |                       |                  |
| Filtro per il campo 'Desc    | rizione Coltura' Fi                          | ltro per il camj   | Filtro per il camj       | Filtro per il campo 'Tipo di Danno'      | Filtro per il campo 'Specie Responsabile |            |            |                       | ۹ 🖉              |
| Pecore                       | 3                                            |                    | n°                       | Predazione/conseguenza evento predatorio | Lupo                                     | 0,7160 ha  | Regione    |                       | 1 8              |
| Tutte le operazioni di cance | llazione definitiva dal sis                  | stema verranno cor | nfermate al click del bu | utton Conferma                           |                                          |            |            | ← Indietro alla gesti | one domanda      |
|                              |                                              |                    |                          |                                          |                                          |            |            | U U                   |                  |

Per inserire un danno, cliccare sul pulsante + Inserisci nuovo al centro sulla destra.

| Regione Emili                                                           | a-Romagna                                        |                                 |                                |                    |
|-------------------------------------------------------------------------|--------------------------------------------------|---------------------------------|--------------------------------|--------------------|
| SIAG<br>Agenzia F                                                       | Regionale per le Erogazioni in Agricoltura 👖     | EST )                           |                                | ≡ <u>TEST TEST</u> |
| Home > Ricerca Domanda > Timeline > Gesti                               | one Domanda                                      |                                 |                                |                    |
| ID 752 - DANNI FAUNA CAN                                                | VIDI                                             |                                 |                                |                    |
| Domanda 5854694 - Dann<br>Settore DANFAU - Dann<br>Azienda CCCGMR49C11A | i Fauna<br>Fauna<br>565F - CECCARELLI GIAN MARCO |                                 |                                |                    |
| Nuovo dettaglio Ouadro Danni Fauna                                      | a Canidi                                         |                                 |                                |                    |
| 0                                                                       |                                                  |                                 |                                |                    |
| * Specie predata:                                                       |                                                  | * Numero capi deceduti:         | Unită di Misura:               |                    |
| -                                                                       |                                                  | Entità del danno                | Unità di misura                |                    |
| Selezionare l'oggetto del danno                                         |                                                  | Quantificare l'entità del danno |                                |                    |
| * Tipo di danno:                                                        |                                                  |                                 |                                |                    |
| -                                                                       |                                                  |                                 |                                |                    |
| Selezionare il tipo di danno                                            |                                                  |                                 |                                |                    |
| * Specie responsabile:                                                  |                                                  |                                 |                                |                    |
| -                                                                       |                                                  |                                 |                                |                    |
| Selezionare la specie responsabile del danno                            |                                                  |                                 |                                |                    |
| Note:                                                                   |                                                  |                                 |                                |                    |
| Inserire una nota                                                       |                                                  |                                 |                                | 4                  |
| Inserire un'eventuale nota                                              |                                                  |                                 |                                |                    |
| 🖺 Salva                                                                 |                                                  | *                               | Indietro alla gestione domanda | <b>←</b> Indietro  |

Scegliere la specie predata, indicare il numero di capi deceduti, scegliere il tipo del danno e la specie responsabile.

Quindi cliccare il pulsante 🖪 Salva per salvare i dati inseriti.

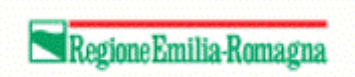

#### Apparirà la seguente videata

|                                     | Regione Emilia-Romagi              | na                   |                    |                          |                  |                   |                                               |                                      |
|-------------------------------------|------------------------------------|----------------------|--------------------|--------------------------|------------------|-------------------|-----------------------------------------------|--------------------------------------|
|                                     | SIAG                               |                      |                    |                          |                  |                   |                                               | ≡ <u>TEST TEST</u>                   |
|                                     | Agenzia Regiona                    | ale per le Erogazion | i in Agricoltura ( |                          |                  |                   |                                               |                                      |
|                                     |                                    |                      |                    |                          |                  |                   |                                               |                                      |
| Home > Ricerca Domanda              | <u>Timeline</u> > Gestione Domanda | 1                    |                    |                          |                  |                   |                                               |                                      |
|                                     |                                    |                      |                    |                          |                  |                   |                                               |                                      |
| <ul> <li>Aggiornamento a</li> </ul> | vvenuto con successo.              |                      |                    |                          |                  |                   |                                               |                                      |
| ID 752 - DANNI                      | FAUNA CANIDI                       |                      |                    |                          |                  |                   |                                               |                                      |
| ← Quadro Precedente                 |                                    |                      |                    |                          |                  |                   |                                               |                                      |
| Domanda                             | 5854694 - Danni Fauna              |                      |                    |                          |                  |                   |                                               |                                      |
| Azienda                             | CCCGMR49C11A565F - CEC             | CARELLI GIAN MARCO   |                    |                          |                  |                   |                                               |                                      |
|                                     |                                    |                      |                    |                          |                  |                   |                                               |                                      |
| Modifica dettaglio Qu               | iadro Danni Fauna Canidi           | i                    |                    |                          |                  |                   |                                               |                                      |
|                                     |                                    |                      |                    |                          |                  |                   |                                               |                                      |
| • Specie predata:<br>Bovini         |                                    |                      |                    | 2,0000                   | uti:             |                   | n°                                            |                                      |
| Selezionare l'oggetto del da        | anno                               |                      |                    | Quantificare l'entità de | el danno         |                   |                                               |                                      |
| * Tipo di danno:                    |                                    |                      |                    |                          |                  |                   |                                               |                                      |
| Predazione/conseguenza              | a evento predatorio                |                      |                    |                          |                  |                   |                                               |                                      |
| Selezionare il tipo di danno        |                                    |                      |                    |                          |                  |                   |                                               |                                      |
| Lupo                                |                                    |                      |                    |                          |                  |                   |                                               |                                      |
| Selezionare l'oggetto del da        | anno                               |                      |                    |                          |                  |                   |                                               |                                      |
|                                     |                                    |                      |                    |                          | 6 d - H 90W      |                   |                                               |                                      |
| - Data attacco:                     |                                    |                      |                    |                          | Cod. allev. BDN: |                   |                                               |                                      |
| * Istituto Attacco:                 |                                    |                      |                    |                          |                  |                   |                                               |                                      |
|                                     |                                    |                      |                    |                          |                  |                   |                                               |                                      |
| * Razza:                            |                                    |                      | * Categoria:       |                          |                  |                   | scrizione LL.GG. SI/NO:                       |                                      |
|                                     |                                    |                      |                    |                          |                  |                   |                                               |                                      |
| • This and an data                  |                                    |                      |                    |                          |                  |                   |                                               |                                      |
| eta capi predati:                   |                                    |                      | N. capi teriti:    |                          |                  |                   | w. capi dispersi (accertati dai veterinario): |                                      |
| * Num. Prot. Verbale Ve             | terinario:                         |                      |                    |                          |                  |                   |                                               |                                      |
|                                     |                                    |                      |                    |                          |                  |                   |                                               |                                      |
| Note:                               |                                    |                      |                    |                          |                  |                   |                                               |                                      |
| Inserire una nota                   |                                    |                      |                    |                          |                  |                   |                                               |                                      |
| Incasive unlaurent sets a           |                                    |                      |                    |                          |                  |                   |                                               | ĥ                                    |
| insente un eventualé nota           |                                    |                      |                    |                          |                  |                   |                                               | Inserisci presidi                    |
| Presidio di prevenzione             |                                    |                      |                    |                          |                  |                   |                                               | <ul> <li>macrosciptesion</li> </ul>  |
| Non sono stati trovati risultati    |                                    |                      |                    |                          |                  |                   |                                               |                                      |
|                                     |                                    |                      |                    |                          |                  |                   |                                               |                                      |
| Visualizza sulla ma                 | ppa 🛛                              |                      |                    |                          |                  |                   |                                               |                                      |
|                                     |                                    |                      |                    |                          |                  |                   |                                               |                                      |
|                                     |                                    |                      |                    |                          |                  |                   |                                               | Inserisci particelle                 |
|                                     | Dati Ca                            | itastali             |                    |                          |                  |                   |                                               | Inserisci particelle non in possesso |
| Sezione Fog                         | lio Particella                     | Subalterno           |                    | Superficie               |                  |                   | Competenza                                    | Coordinate                           |
| Non sono stati trovati risultati    |                                    |                      |                    |                          |                  |                   |                                               | georeferenziate                      |
|                                     |                                    |                      |                    |                          |                  |                   |                                               |                                      |
| 🖹 Salva                             |                                    |                      |                    |                          | ← In             | ndietro alla gest | ione domanda                                  | ← Indietro                           |
|                                     |                                    |                      |                    |                          |                  |                   |                                               |                                      |

In questa videata occorre obbligatoriamente inserire la data dell'attacco, l'istituto in cui è avvenuto, la razza e la categoria della specie predata, l'età dei capi predati, il numero di capi feriti e quello dei capi dispersi ed il numero di protocollo del verbale del veterinario. **Nel caso il numero di protocollo del verbale del veterinario non sia disponibile, indicare "non disponibile".** 

Facoltativamente possono essere inseriti il codice allevamento BDN e indicare l'eventuale iscrizione LL.

A parte il campo data attacco ed iscrizione LL.GG., tutti i campi sono descrittivi.

Occorre poi indicare i presidi di prevenzione adottati e le particelle coinvolte dal danno.

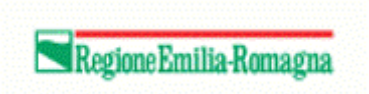

Per inserire un presidio di prevenzione, cliccare sul pulsante + Inserisci presidi . Si aprirà la seguente finestra

|         | Presidio                                                                                                    |       |      |    | ÷      |  |  |  |  |  |
|---------|----------------------------------------------------------------------------------------------------|-------|------|----|--------|--|--|--|--|--|
|         | Presidio                                                                                                    |       |      |    |        |  |  |  |  |  |
|         | Adeguate misure gestionali (specificare OBBLIGATORIAMENTE nel campo note)                                    |       |      |    |        |  |  |  |  |  |
|         | Altri sistemi solo di efficacia certificata (specificare OBBLIGATORIAMENTE nel campo note)                   |       |      |    |        |  |  |  |  |  |
|         | Cani da guardiania per lupo e cane                                                                           |       |      |    |        |  |  |  |  |  |
|         | Dissuasori faunistici per lupo e cane (acustico-luminoso)                                                    |       |      |    |        |  |  |  |  |  |
|         | Nessuna misura di prevenzione, deroga criteri 2025/29: nuova colonizzazione da parte di una specie selvatica |       |      |    |        |  |  |  |  |  |
|         | Recinzione elettrificata semipermanente per lupo e cane                                                      |       |      |    |        |  |  |  |  |  |
|         | Recinzione metallica fissa per lupo e cane                                                                   |       |      |    |        |  |  |  |  |  |
|         | Recinzione mobile elettrificata per lupo e cane                                                              |       |      |    |        |  |  |  |  |  |
| Visuali | zzati 1 a 8 di 8 elementi                                                                                    | Prima | << 1 | >> | Ultima |  |  |  |  |  |
| 🖶 Agg   | giungi i presidi selezionati                                                                                 |       |      |    |        |  |  |  |  |  |

Selezionare Presidio

da cui è possibile scegliere uno o più presidi di prevenzione.

La compilazione del dato relativo ai presidi di prevenzione è obbligatoria.

Cliccare sul pulsante • Aggiungi i presidi selezionati per inserire i presidi selezionati e chiudere la finestra.

#### Localizzazione del danno

La compilazione del dato relativo alle particelle è obbligatoria. Le particelle possono essere in possesso o no.

Nel caso di particelle in possesso, cliccare sul pulsante + Inserisci particelle . Si aprirà la seguente finestra

|        | Provincia         | Comune              | Sezione | Fog | glio  | P  | artice | la | [ | D Pa  | artice | 1 | S  | ubalte | erne   |
|--------|-------------------|---------------------|---------|-----|-------|----|--------|----|---|-------|--------|---|----|--------|--------|
|        | MO                | CASTELFRANCO EMILIA |         | 32  |       | 11 |        |    | 2 | 00257 | 73     |   | 00 | 0      |        |
|        | MO                | CASTELFRANCO EMILIA |         | 32  |       | 12 |        |    | 2 | 00257 | 74     |   | 00 | 0      |        |
|        | MO                | CASTELFRANCO EMILIA |         | 33  |       | 11 |        |    | 1 | 98690 | 00     |   | 00 | 0      |        |
|        | MO                | CASTELFRANCO EMILIA |         | 33  |       | 12 |        |    | 1 | 98690 | 01     |   | 00 | 0      |        |
|        | MO                | CASTELFRANCO EMILIA |         | 33  |       | 13 |        |    | 1 | 98690 | 02     |   | 00 | 0      |        |
|        | MO                | CASTELFRANCO EMILIA |         | 33  |       | 22 |        |    | 1 | 98691 | 11     |   | 00 | 0      |        |
|        | MO                | CASTELFRANCO EMILIA |         | 33  |       | 23 |        |    | 1 | 98691 | 12     |   | 00 | 0      |        |
|        | MO                | CASTELFRANCO EMILIA |         | 33  |       | 24 |        |    | 1 | 98691 | 13     |   | 00 | 0      |        |
|        | MO                | CASTELFRANCO EMILIA |         | 33  |       | 25 |        |    | 1 | 98691 | 14     |   | 00 | 0      |        |
|        | MO                | CASTELFRANCO EMILIA |         | 33  |       | 28 |        |    | 1 | 98691 | 17     |   | 00 | 0      |        |
| isuali | zzati 1 a 10 di 1 | 11 elementi         |         |     | Prima | << | 1      | 2  | 3 | 4     | 5      |   | 12 | >>     | Ultima |

Selezionare Particella

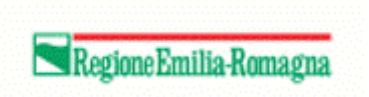

da cui è possibile scegliere una o più particelle.

Cliccare sul pulsante • Aggiungi le particelle selezionate per inserire le particelle selezionate e chiudere la finestra.

| Foglio    | Particella   | Subalterno | Tipo possesso | Superficie | Data Inizio<br>Possesso | Data fine<br>Possesso | Competenza | Coordinate                                   |
|-----------|--------------|------------|---------------|------------|-------------------------|-----------------------|------------|----------------------------------------------|
| MO-CASTEL | FRANCO EMILI | Ą          |               |            |                         |                       |            |                                              |
| 32        | 11           | 000        | PROPRIETA'    | 0,7458 ha  | 01/12/2010              | 31/12/2050            | ATC        | 1667582*56'11,2923"N<br>4943261*22'38,5408"E |
| 32        | 12           | 000        | PROPRIETA'    | 0,8980 ha  | 01/12/2010              | 31/12/2050            | ATC        | 1667636°30'38,1078"N<br>4943239°3'19,5868"E  |

Nel caso di particelle in possesso, cliccare sul pulsante + Inserisci particelle non in possesso . Si aprirà una finestra da cui scegliere la provincia, poi il comune e quindi specificare i dati necessari per individuare la particella.

# Stampa di prova

Dal pannello di gestione della domanda è possibile ottenere una stampa di prova contenente tutte le informazioni inserite, comprensive di tutte quelle calcolate.

| ER           | Agenzia Regionale pe<br>Erogazioni in Agricoli | er le<br>cura <b>AGR</b><br>fmille-Rom |                                   |          |                                         |               | =                                     | TEST TEST             |
|--------------|------------------------------------------------|----------------------------------------|-----------------------------------|----------|-----------------------------------------|---------------|---------------------------------------|-----------------------|
|              |                                                |                                        |                                   | , Silver |                                         | NAMES OF BASS |                                       |                       |
| Home > Ri    | cerca Domanda > Timeline >                     | Gestione Domanda                       |                                   | dimetr   | The ANNING THE                          |               |                                       |                       |
|              |                                                |                                        |                                   |          |                                         |               |                                       |                       |
| Gestion      | ne domanda                                     |                                        |                                   |          |                                         |               |                                       |                       |
| Struttura    | a Competente                                   | •                                      |                                   |          |                                         |               |                                       | 🖺 Salva               |
| 1.1          |                                                | 20                                     |                                   |          |                                         |               |                                       |                       |
| Identificati | ivo Domanda nº: 552480                         | )3                                     |                                   |          |                                         |               |                                       | + Visualizza dettagli |
|              |                                                |                                        |                                   |          |                                         |               |                                       |                       |
| Document     | ti domanda                                     |                                        |                                   |          |                                         |               | +v                                    | /isualizza documenti  |
| Elenco qua   | dri                                            |                                        |                                   |          |                                         |               |                                       |                       |
|              | 1 - AZIENDA<br>Compilato: S                    |                                        | 2 - PERSONA<br>Compilato: S       | E        | 3 - POSSESSO PARTICELLE<br>Compilato: S | Ē             | 47 - DATI UTILIZZI PO<br>Compilato: S | c                     |
| 2            | 643 - PERSONA DI CONTAT<br>Compilato: N        | то                                     | 480 - ALLEVAMENTO<br>Compilato: N | &        | 501 - DICHIARAZIONE<br>Compilato: N     | &             | 5 - ALLEGATI<br>Compilato: N          |                       |
| 盦            | 9 - MODALITA' DI PAGAMEN<br>Compilato: N       | іто                                    | 523 - DANNI FAUNA<br>Compilato: S |          |                                         |               |                                       |                       |
| 🔒 Stampa     | di Prova di                                    | Anomalie                               | Controlli                         |          |                                         |               |                                       | 會 Elimina             |
|              |                                                | Step 0 - D                             |                                   |          |                                         |               |                                       |                       |
|              |                                                |                                        |                                   |          |                                         |               |                                       |                       |
| Avanti       |                                                | Step 1 - De                            | omanda Controllata                |          | Attività Comonto                        | Compilations  |                                       |                       |
| Avanti       |                                                |                                        |                                   |          | Auvita Corrente:                        | compliazione  |                                       |                       |

Cliccare sul pulsante 🖶 Stampa di Prova sulla sinistra subito sotto i riquadri.

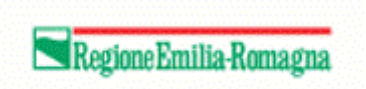

# Termine compilazione

Una volta compilata la domanda, dalla seguente videata

| <b>E</b> :R Agenzia F<br>Erogazior | egionale per le<br>i in Agricoltura | SIAG TE             | EST                         |          |                                                                                                    |                 | =                                    | TEST TEST                               |
|------------------------------------|-------------------------------------|---------------------|-----------------------------|----------|----------------------------------------------------------------------------------------------------|-----------------|--------------------------------------|-----------------------------------------|
|                                    |                                     |                     |                             | - Miking | A REAL PROPERTY AND A REAL PROPERTY AND A REAL |                 |                                      |                                         |
| Home > Ricerca Domanda             | Timeline > Gestione Don             | handa               |                             |          |                                                                                                    |                 |                                      |                                         |
| Gestione doman                     | da                                  |                     |                             |          |                                                                                                    |                 |                                      |                                         |
| Struttura Competent                | e                                   |                     |                             |          |                                                                                                    |                 |                                      | 🖹 Salva                                 |
|                                    |                                     |                     |                             |          |                                                                                                    |                 |                                      |                                         |
| Identificativo Domand              | n°: 5524803                         |                     |                             |          |                                                                                                    |                 |                                      |                                         |
| Identificativo Domand              | 11.3324003                          |                     |                             |          |                                                                                                    |                 |                                      | <ul> <li>Visualizza dettagli</li> </ul> |
|                                    |                                     |                     |                             |          |                                                                                                    |                 |                                      |                                         |
| Documenti domanda                  |                                     |                     |                             |          |                                                                                                    |                 | +                                    | √isualizza documenti                    |
|                                    |                                     |                     |                             |          |                                                                                                    |                 |                                      |                                         |
| Elenco quadri                      |                                     |                     |                             |          |                                                                                                    | _               |                                      |                                         |
| 1 - AZIENDA<br>Compilato: S        |                                     | 2 - P<br>Com        | PERSONA<br>Ipilato: S       | E        | 3 - POSSESSO PARTICELLE<br>Compliato: S                                                                                                    |                 | 47 - DATI UTILIZZI P<br>Compilato: S | с                                       |
| 643 - PERSO<br>Compilato: N        | NA DI CONTATTO                      | 480 Com             | - ALLEVAMENTO<br>Ipilato: N | &        | 501 - DICHIARAZIONE<br>Compilato: N                                                                                                    | &               | 5 - ALLEGATI<br>Compilato: N         |                                         |
| 9 - MODALIT.<br>Compilato: N       | n' di pagamento                     | 523<br>Com          | - DANNI FAUNA<br>ipilato: S |          |                                                                                                    |                 |                                      |                                         |
| 🔒 Stampa di Prova                  | 🗐 Anomalie                          |                     | Controlli                   |          |                                                                                                    |                 |                                      | 🖻 Elimina                               |
|                                    |                                     |                     |                             |          |                                                                                                    |                 |                                      |                                         |
|                                    | Si Si                               |                     |                             |          |                                                                                                    |                 |                                      |                                         |
|                                    | I s                                 | ep 1 - Domanda Cont | rollata                     |          |                                                                                                    |                 |                                      |                                         |
| Avanti                             |                                     |                     |                             |          | Attività Corrent                                                                                                    | e: Compilazione |                                      |                                         |

cliccare il pulsante OAvanti per procedere. Il sistema controlla che tutti i quadri obbligatori siano stati compilati. In caso di anomalie, sarà mostrata a video la relativa segnalazione.

In assenza di anomalie, il sistema verifica la competenza. Per le domande danni canidi la competenza è impostata sempre a regionale.

Qualora non vi sia nessuna competenza regionale, viene ripulito il campo struttura competente (se compilato).

Se non si desidera apportare ulteriori modifiche, cliccare sul pulsante O Conferma Chiusura Compilazione . L'attività di compilazione si chiude e non sono previste ulteriori attività a sistema.

Qualora la competenza risulti anche solo in minima parte regionale, viene obbligatoriamente richiesto l'inserimento della struttura competente.

#### Sono presenti i seguenti errori

Attenzione! Valorizzare la struttura competente.

Valorizzare la struttura scegliendola dalla tendina e cliccare sul pulsante 🖺 Salva alla destra della tendina. Quindi cliccare nuovamente il pulsante OAvanti per procedere.

Nel caso la struttura competente indicata non sia quella competente per la provincia in cui risulta il danno, viene mostrata un'ulteriore segnalazione esclusivamente informativa.

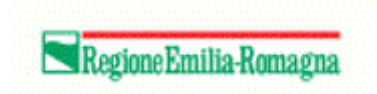

#### ▲ Sono presenti i seguenti messaggi

Attenzione! Il danno risulta in una provincia diversa dalla struttura competente indicata

Se non si desidera apportare ulteriori modifiche, cliccare sul pulsante <sup>O</sup> Conferma Chiusura Compilazione</sup>. La domanda passa quindi in attività di protocollazione.

## Protocollazione

Terminata l'attività di compilazione, ha inizio l'attività di protocollazione. Scorrere la seguente videata

| Identificativo         | Domanda             | n°: 5362514                               |               |                                  |                                       |                                                                                             |          | + Visualizza dettagli |
|------------------------|---------------------|-------------------------------------------|---------------|----------------------------------|---------------------------------------|---------------------------------------------------------------------------------------------|----------|-----------------------|
| Ragi                   | one Sociale<br>CUAA | BONLATTE SOCIETA' COOPERAT<br>03299100366 | TIVA AGRICOLA |                                  | Settore<br>Tipo domanda<br>Intervento | DANFAU - Danni Fauna<br>Danni Fauna<br>DANNI FAUNA                                          |          |                       |
| Ente Pro<br>Utente pro | otocollatore        | CAA COLDIRETTI PROVINCIALE                | FORLÌ         | Attivi                           | Processo<br>ita: Protocollazione, \$  | Processo relativo alla domanda di Danni Fauna<br>tato domanda: In attesa di protocollazione |          |                       |
| Documenti d            | lomanda             |                                           |               |                                  |                                       |                                                                                             |          |                       |
| Documenti al           | legati              |                                           |               |                                  |                                       |                                                                                             |          | — Visualizza          |
| pdftest.pdf            |                     |                                           |               |                                  |                                       |                                                                                             | .▲       |                       |
| Stampa defin           | itiva               |                                           |               |                                  |                                       |                                                                                             |          | - Visualizza          |
| 5362514_0329           | 9100366_20220       | 422_1100_stampaDefinitiva.pdf             |               |                                  |                                       |                                                                                             | <b>ل</b> |                       |
|                        |                     |                                           |               |                                  |                                       |                                                                                             |          |                       |
| Bando:                 |                     |                                           |               |                                  |                                       |                                                                                             |          |                       |
| bando fauna            |                     |                                           |               |                                  |                                       |                                                                                             |          |                       |
| Ente Compilato         | ore:                |                                           |               |                                  |                                       |                                                                                             |          |                       |
| CAA COLDIR             | ETTI PROVIN         | CIALE FORLÌ                               |               |                                  |                                       |                                                                                             |          |                       |
|                        |                     |                                           |               |                                  |                                       |                                                                                             |          |                       |
| * Ente Protocol        | llatore:            |                                           |               |                                  |                                       |                                                                                             |          |                       |
| Selezionare l'         | Ente Protocoli      | atore                                     |               |                                  |                                       |                                                                                             |          |                       |
|                        | Domanda             |                                           | Cuaa          | Ragione Sociale                  |                                       |                                                                                             |          |                       |
|                        | 5362514             |                                           | 03299100366   | BONLATTE SOCIETA' COOPERATIVA AG | GRICOLA                               |                                                                                             |          |                       |
|                        |                     |                                           |               |                                  |                                       |                                                                                             |          | _                     |
|                        |                     |                                           |               |                                  |                                       |                                                                                             |          | Avanti                |

e selezionare l'ente protocollatore.

Cliccare quindi sul pulsante Avanti

Compare il seguente riquadro tramite il quale occorre caricare a sistema il file relativo alla domanda firmato.

Protocollazione

🛓 Scarica stampa definitiva della domanda

| * | Seleziona | file PDF | firmato: |
|---|-----------|----------|----------|
|---|-----------|----------|----------|

Scegli il file Nessun file scelto

Stampare e firmare con apposizione della propria firma olografa il foglio, il file PDF scaricabile da **4 qui**. Completare la procedura digitalizzando tramite scanner i fogli appena firmati e ricaricarli in formato PDF. Il sistema si preoccuperà di protocollarlo e rilasciare il numero.

Caricato il file, cliccare sul pulsante 🖺 Carica documento firmato in basso a destra.

L'attività si chiude, la domanda viene protocollata e passa all'attività di istruttoria.

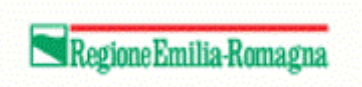

# Rettifica domanda

Cliccare sul pulsante

Come prima cosa, selezionare l'ente su cui si intende lavorare per l'inserimento della rettifica,

| Home > CreaRelifica                 |   |
|-------------------------------------|---|
|                                     |   |
| Creazione Rettifica                 |   |
|                                     |   |
|                                     |   |
| Ente compilatore:                   |   |
| CAA COLDIRETTI PROVINCIALE FORLI    |   |
| Selection TEnte Compilatore         |   |
| Bando                               |   |
| bando fauna                         | n |
| Seleziona II Bando                  |   |
| Domanda                             |   |
| 5362564                             | n |
| Seleziona la Domanda da Rettificare |   |

quindi scegliere bando e domanda cliccando sul corrispondente pulsante ricerca.

Al termine, cliccare sul pulsante Crea.

La domanda è ora nuovamente compilabile come descritto nei paragrafi precedenti.